## How to Load the Grange Google Earth File

Download the 'Grange Google Earth.kmz' file from the Saanich Current Projects website and save it to your computer:

(this isn't here yet, use local file)

Navigate to the Google Earth Web browser:

## https://earth.google.com/web

Click on the 'New' button on the left side of the page:

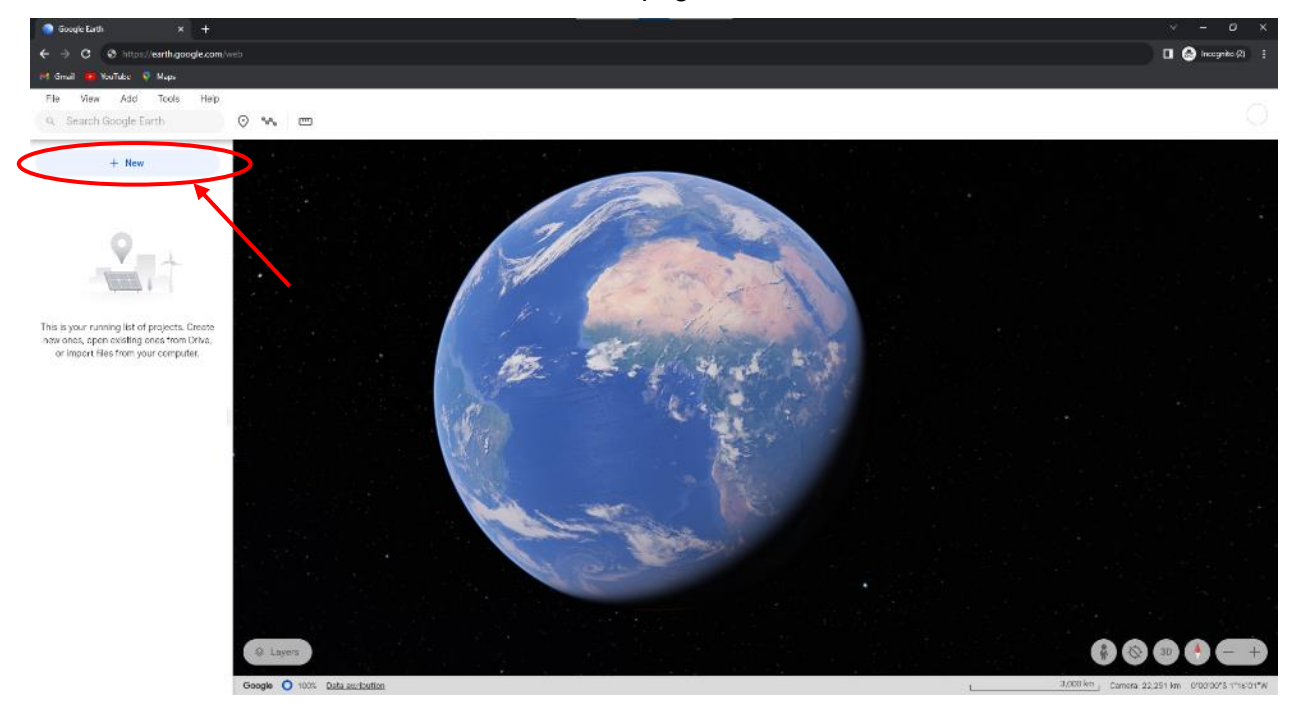

Click on the 'Import' button under Local KML file:

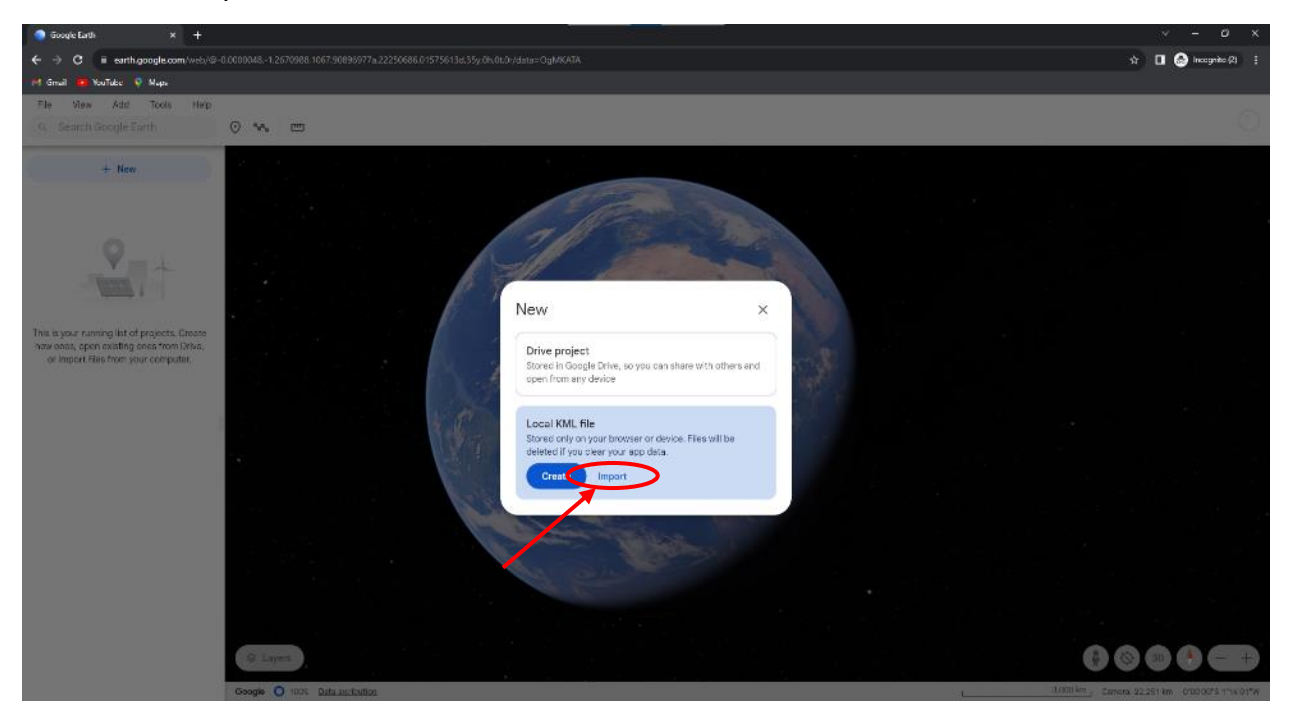

Navigate to the folder where you saved the 'Grange Google Earth.kmz' file and click open:

| © Open X                                              |                                   |                     |      |        |                                                |   |
|-------------------------------------------------------|-----------------------------------|---------------------|------|--------|------------------------------------------------|---|
| ← → → ↑ 📙 > This PC > Documents > Grange Google Earth |                                   |                     |      | ~      | ට 🔎 Search Grange Google Earth                 | ı |
| Organize 🔻 New folder                                 |                                   |                     |      |        |                                                | 2 |
| ^                                                     | Name                              | Date modified       | Туре | Size   |                                                |   |
|                                                       | S Grange Google Earth.kmz         | 11/23/2023 12:21 PM | KMZ  | 501 KB |                                                |   |
|                                                       |                                   |                     |      |        |                                                |   |
|                                                       | File name: Grange Google Earth.kr | nz                  |      |        | <ul> <li>Custom Files (*.kml;*.kmz)</li> </ul> | ~ |
|                                                       |                                   |                     |      |        | Open Cancel                                    |   |

'Grange Google Earth' is now loaded as a local file and appears in the left menu. Click the dropdown arrow next to 'Grange Google Earth':

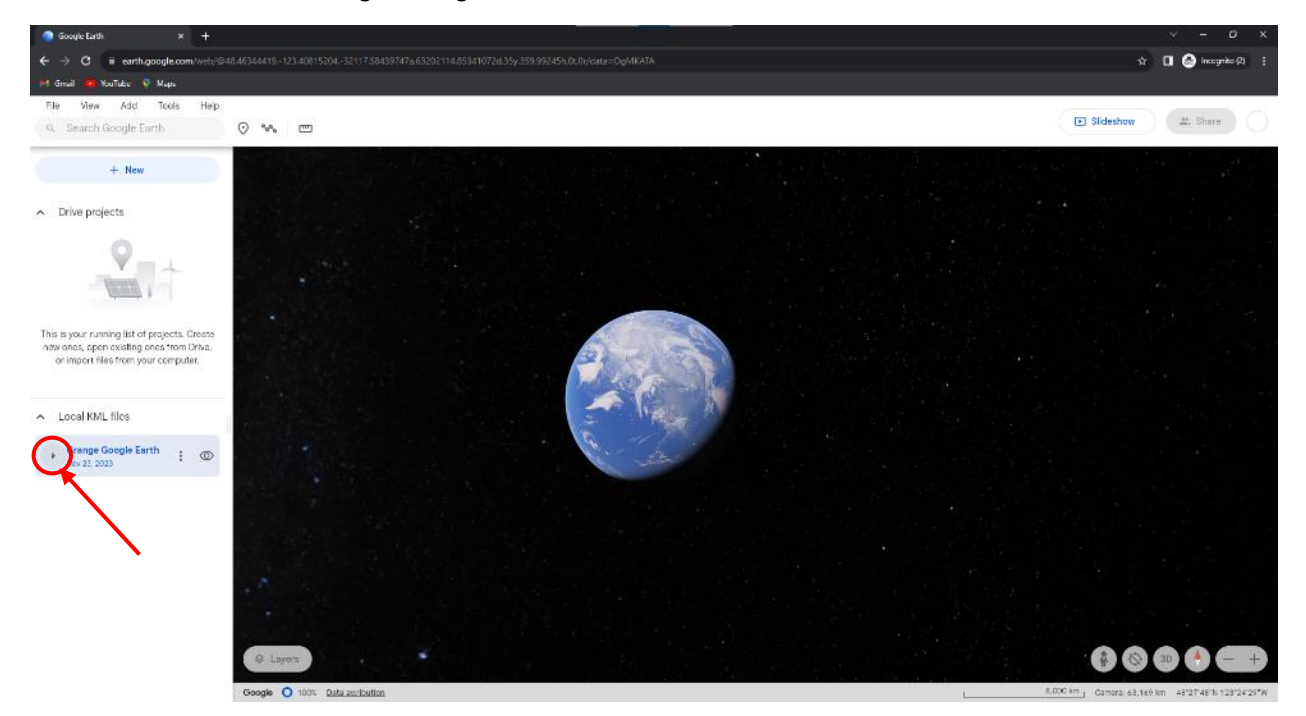

Click on the three dots next to 'Model':

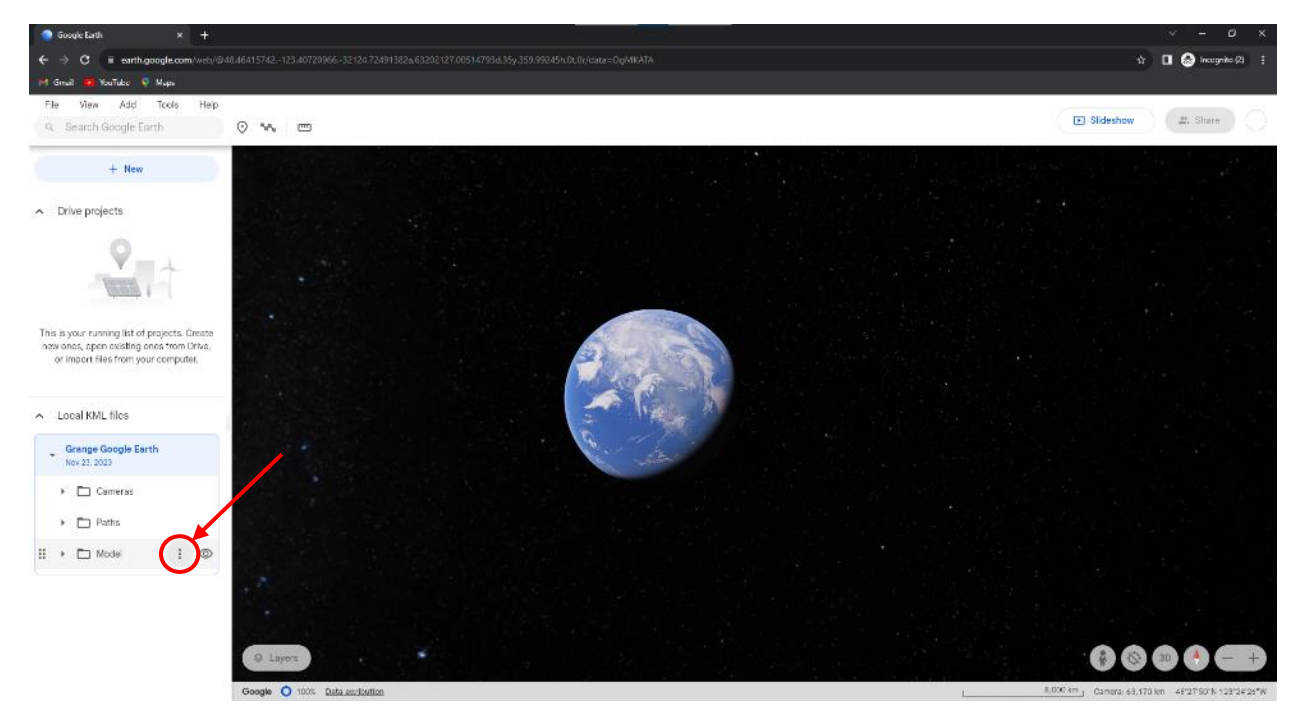

## Click 'Fly to':

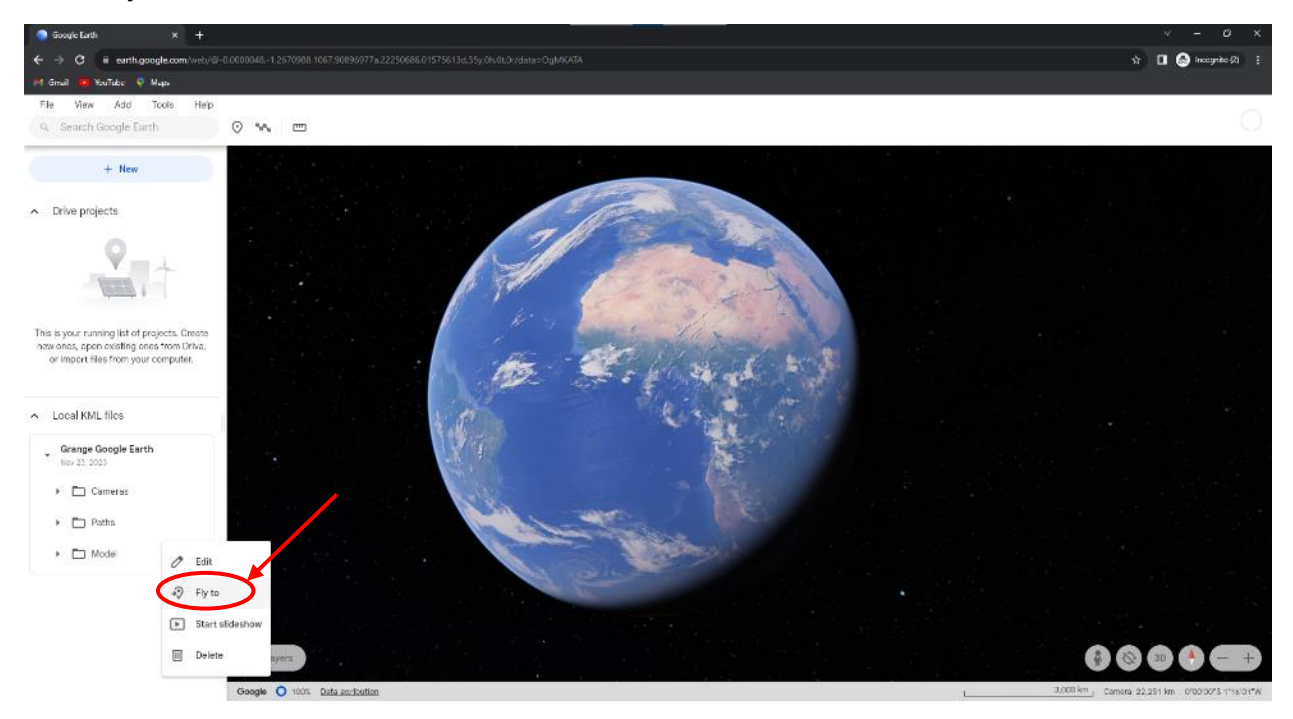

Click and hold the left mouse button to move around the map.

Scroll the middle mouse wheel up and down to zoom in and out on the map.

Click and hold the *middle mouse wheel* button to *rotate* the map around in 3D space.

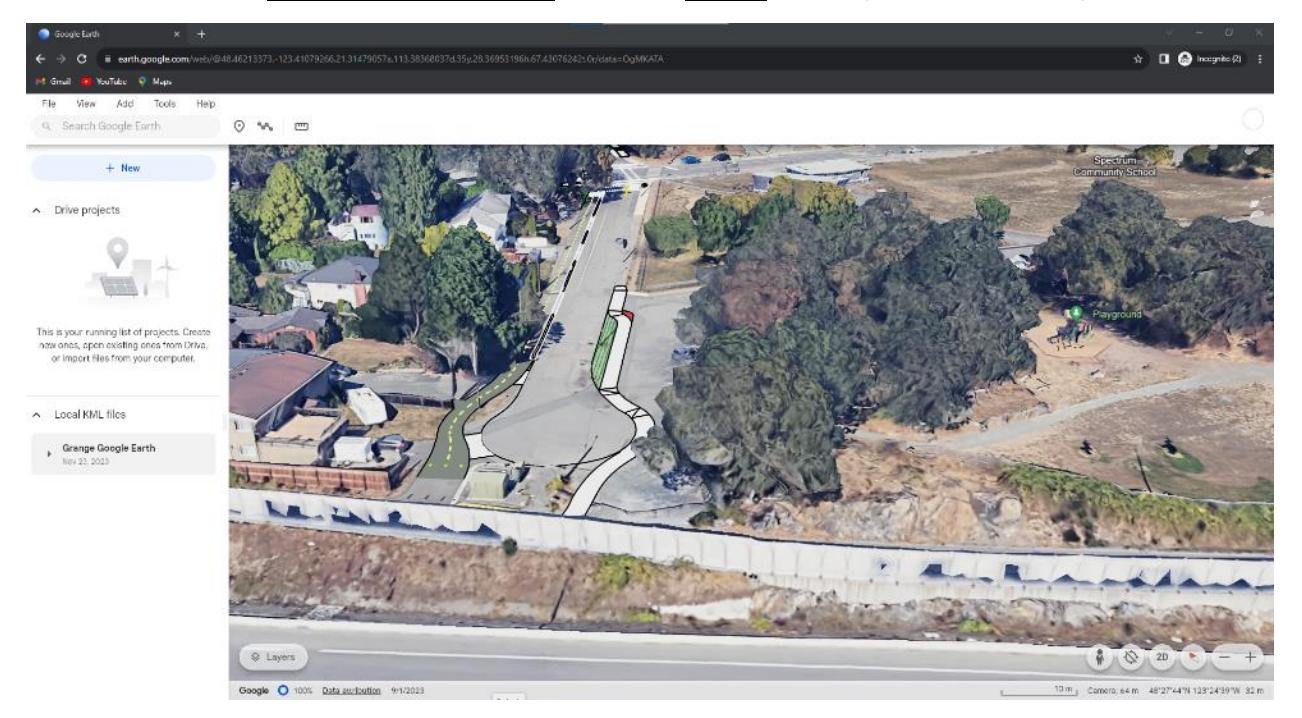

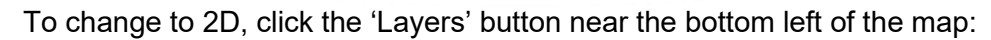

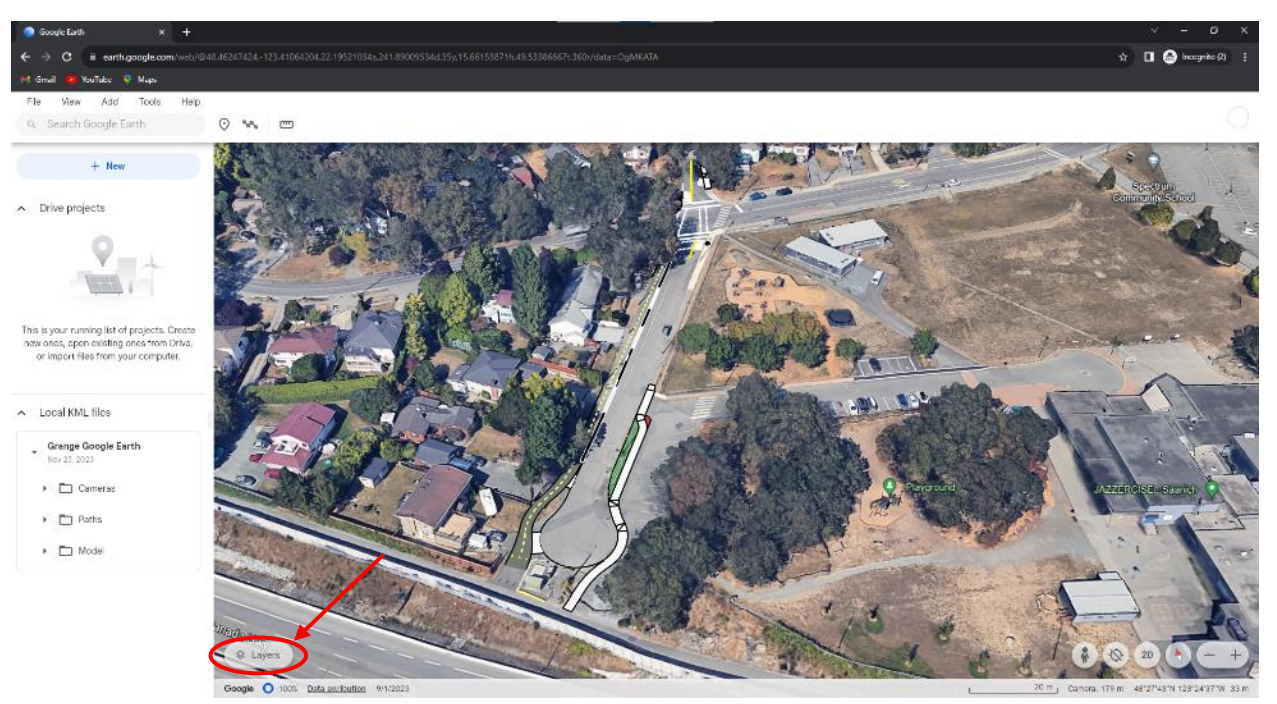

Under 'Additional layers', click the toggle to turn off the '3D buildings' layer:

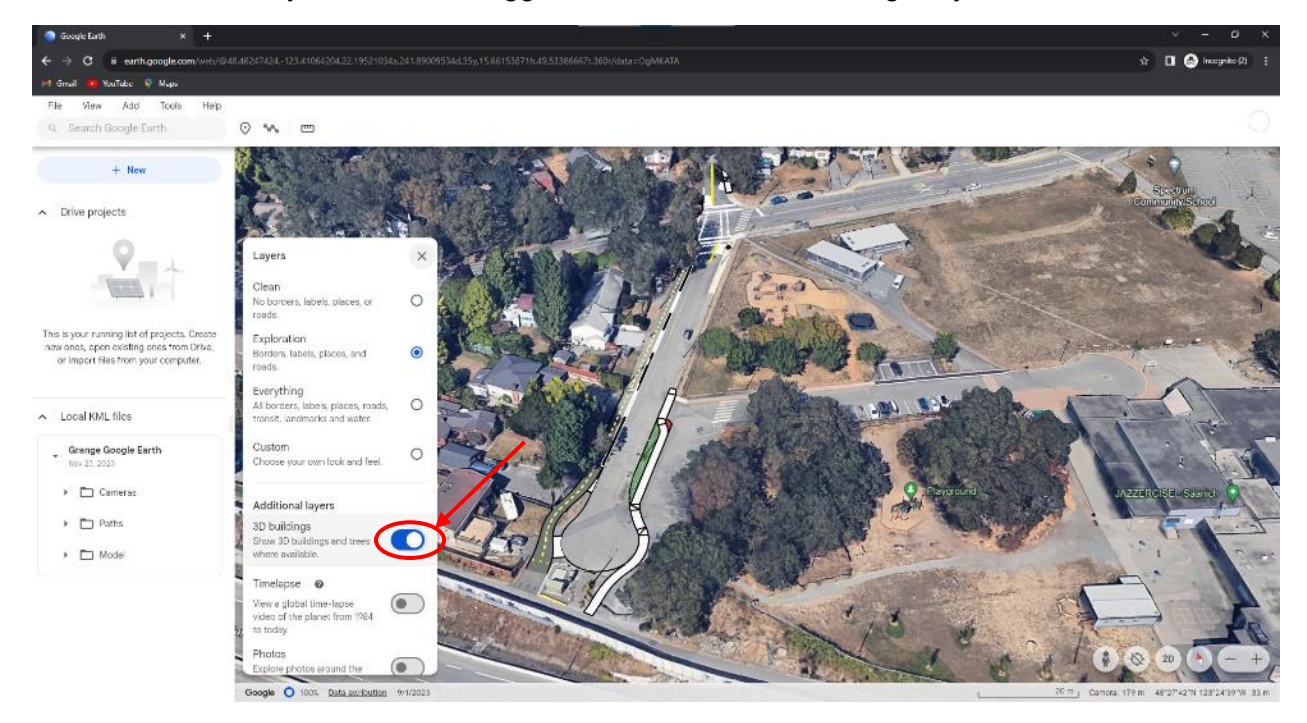

Click the '2D' button on the bottom right of the screen:

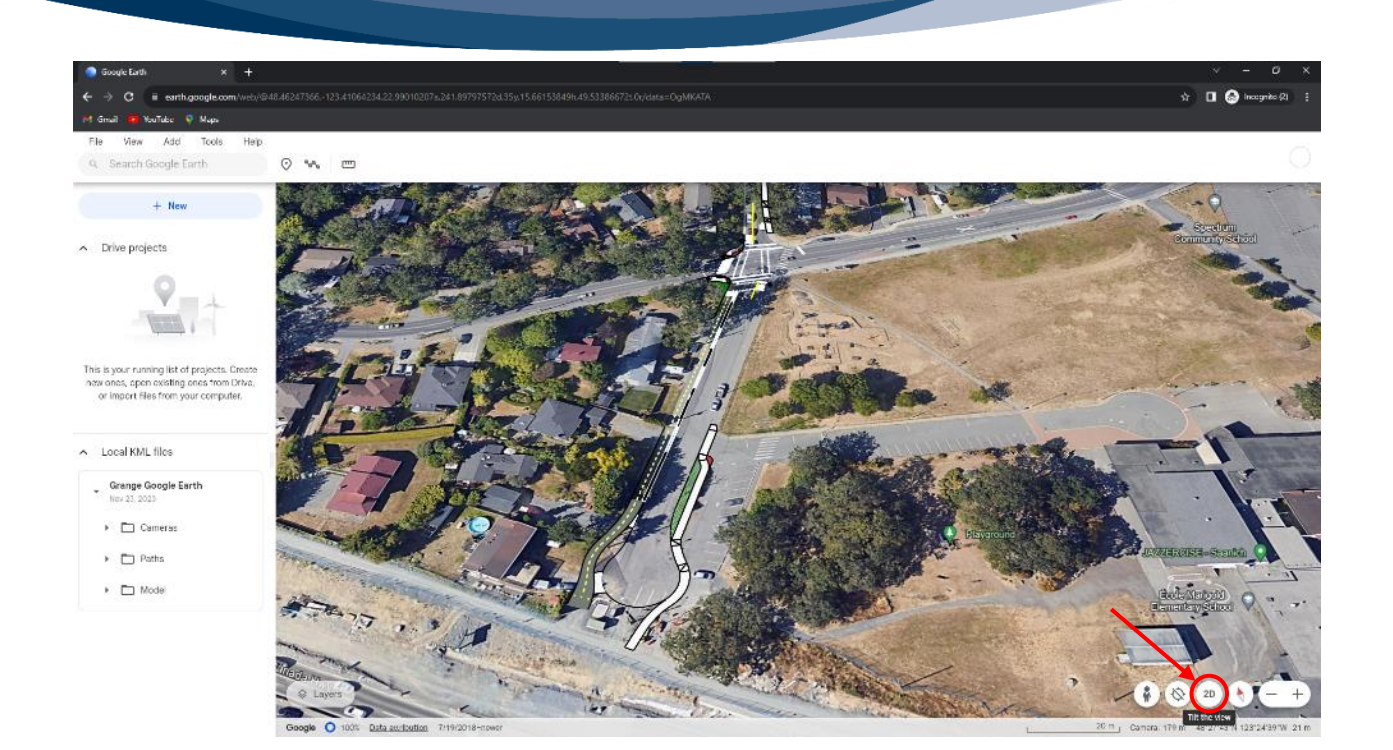

Pan, zoom, and scroll through the project site.

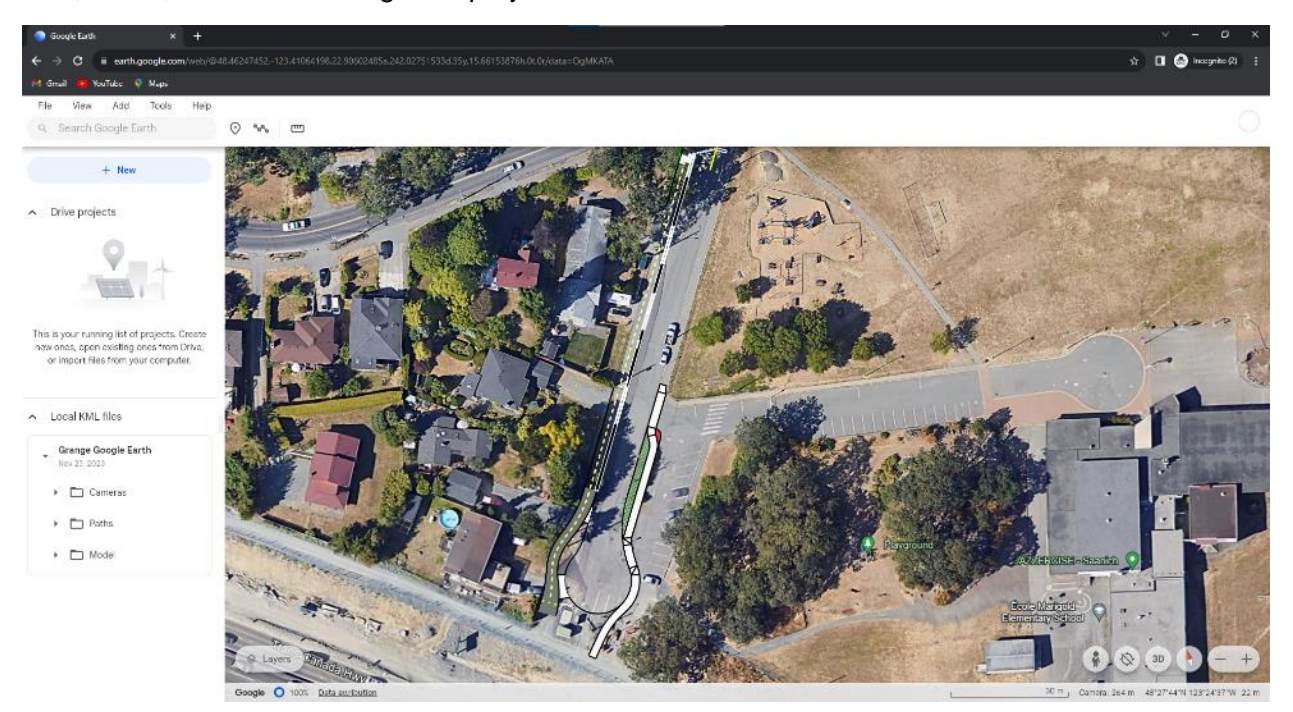

To change back to 3D, click the '3D' button and turn the '3D buildings' layer back on.